# **Position Description Report Instructions**

# www.uvmjobs.com/hr

• Select the Position Management module from the dropdown box in the upper right corner of the screen.

| The University of Vermont                                           | My Profile Help                     | Inbox<br>Watch List | PeopleAdmin<br>POSITION MANAGEMENT ▼<br>APPLICANT TRACKING<br>PERFORMANCE |  |
|---------------------------------------------------------------------|-------------------------------------|---------------------|---------------------------------------------------------------------------|--|
| Actions / / Recruitment New Position / New Position definition / Su | Theresa Gookin, you have 0 message: | s. Departme         | ent User 🔽 C logout                                                       |  |

Click "Staff" on the Positions sub-menu to open the Staff Positions (Position Library)
 page

|                                                | and the second second second second second second second second second second second second second second second | De lational de la companya de la companya de |                   |                       |         |                     |
|------------------------------------------------|----------------------------------------------------------------------------------------------------|----------------------------------------------------------------------------------------------------|-------------------|-----------------------|---------|---------------------|
|                                                | Home                                                                                                    | Faculty / Ac                                                                                                    | My Profile        | Help                  |         |                     |
|                                                |                                                                                                    | Faculty / Ac                                                                                                    | ademic Administra | tor / Unclassified Ac | Departr | ment User 🔽 🕈       |
| sitions / Staff                                |                                                                                                    | Staff                                                                                                    | ademic Administra | tor / onclassified Ac | lions   |                     |
|                                                |                                                                                                    | Staff Action                                                                                                    |                   |                       |         |                     |
| Staff Positions                                |                                                                                                    | Stall Actions                                                                                                    | 5                 |                       |         | Create New Position |
|                                                |                                                                                                    |                                                                                                    |                   |                       |         |                     |
|                                                |                                                                                                    |                                                                                                    |                   |                       |         |                     |
|                                                |                                                                                                    |                                                                                                    |                   |                       |         |                     |
|                                                |                                                                                                    |                                                                                                    |                   |                       |         |                     |
|                                                |                                                                                                    |                                                                                                    |                   |                       |         |                     |
| Open Saved Search v                            | Search:                                                                                                    |                                                                                                    |                   | Sear                  | ch More | search options      |
| Open Saved Search V                            | Search:                                                                                                    |                                                                                                    |                   | Sear                  | ch More | search options      |
| Open Saved Search ▼                            | Search:                                                                                                    |                                                                                                    |                   | Sear                  | ch More | search options      |
| Open Saved Search ▼                            | Search:                                                                                                    |                                                                                                    |                   | Sear                  | ch More | search options      |
| Open Saved Search v                            | Search:                                                                                                    |                                                                                                    |                   | Sear                  | ch More | search options      |
| Open Saved Search ¥                            | Search:                                                                                                    |                                                                                                    | •                 | Sear                  | ch More | search options      |
| Open Saved Search ▼<br>Ad hoc Search           | Search:<br>Position Search                                                                                       |                                                                                                    | 0                 | Sear                  | ch More | search options      |
| Open Saved Search  Ad hoc Search Saved Search: | Position Search"                                                                                                 | ms Found)                                                                                                    | 0                 | Sear                  | ch More | search options      |
| Open Saved Search  Ad hoc Search Saved Search: | Position Search (18 Iter                                                                                         | ms Found)                                                                                                    | 0                 | Sear                  | ch More | search options      |

• Search for and then select the desired position.

|                                                                                                    |                                                                                                    |                                                                                                    | The commutee, you have o mes                                                                            | 5                                                                |                               |
|----------------------------------------------------------------------------------------------------|----------------------------------------------------------------------------------------------------|----------------------------------------------------------------------------------------------------|----------------------------------------------------------------------------------------------------|------------------------------------------------------------------|-------------------------------|
| ositions / Staff                                                                                                    |                                                                                                    |                                                                                                    |                                                                                                    |                                                                  |                               |
| Staff Positions                                                                                                    |                                                                                                    |                                                                                                    |                                                                                                    | Create N                                                         | lew Position                  |
|                                                                                                    |                                                                                                    |                                                                                                    |                                                                                                    |                                                                  |                               |
| Open Saved Search 🗸                                                                                                 | reh: 018525                                                                                                    | Search More search options                                                                                      |                                                                                                    |                                                                  |                               |
|                                                                                                    |                                                                                                    |                                                                                                    |                                                                                                    |                                                                  |                               |
|                                                                                                    |                                                                                                    |                                                                                                    |                                                                                                    |                                                                  |                               |
|                                                                                                    |                                                                                                    |                                                                                                    |                                                                                                    |                                                                  |                               |
| Ad hoc Search                                                                                                    | Position Search                                                                                                    |                                                                                                    |                                                                                                    |                                                                  |                               |
| Ad hoc Search                                                                                                    | Position Search  Search" (3194 Items Found)                                                                                                    |                                                                                                    |                                                                                                    |                                                                  | Actions                       |
| Ad hoc Search                                                                                                    | Position Search         Image: Control of the search         Image: Control of the search         Image: Cont                                                                                                    | 8 9 106 107 (                                                                                                   | Next→                                                                                                   |                                                                  | Actions                       |
| Ad hoc Search  Saved Search: "Position  Position Title                                                              | Position Search<br>Search" (3194 Items Found)<br>← Previous 1 2 3 4 5 6 7<br>Position Number (If new position, position number<br>will be assigned.)                                                                                                    | 8 9 106 107 (<br>Working/Business Title                                                                         | Next →<br>Advertising/Posting Title                                                                     | Department                                                       | Action:<br>(Action            |
| Ad hoc Search  Saved Search: "Position  Position Title  OFFICE/PROGRAM SUPPORT GENER                                | Position Search<br>Search" (3194 Items Found)<br>← Previous 1234567<br>Position Number (If new position, position number<br>will be assigned.)<br>ALIST 018525                                                                                                    | 8 9 106 107 (<br>Working/Business Title<br>Administrative Assistant                                             | Next →<br>Advertising/Posting Title<br>Office/Prgm Support Generalist                                   | Department<br>A&S Dean's<br>Ofc/52000                            | (Action<br>Action             |
| Ad hoc Search  Saved Search: "Position  Position Title  OFFICE/PROGRAM SUPPORT GENEF  BUSINESS OPERATIONS ADMINISTR | Position Search       Image: Constraint of the search         Search" (3194 Items Found)       ← Previous 1 2 3 4 5 6 7         ← Previous 1 2 3 4 5 6 7       Position Number (If new position, position number will be assigned.)         For Position Number (If new position, position number will be assigned.)       Image: Constraint of the search of the search | 8 9 106 107 (<br>Working/Business Title<br>Administrative Assistant<br>Assistant Dean of Business<br>Operations | Next →<br>Advertising/Posting Title<br>Office/Prgm Support Generalist<br>Administrative Professional Sr | Department<br>A&S Dean's<br>Ofc/52000<br>A&S Dean's<br>Ofc/52000 | Actions<br>(Action<br>Actions |

• Click on the Reports tab. Then click on the Staff Position Description.

| The<br>UNIVERSITY<br>of VERMONT                                                              |              |                                               |           |        |            |      | (nbox)<br>Watch List                                                                                                    | PeopleAdmin<br>POSITION MANAGEMENT                                                               |
|----------------------------------------------------------------------------------------------|--------------|-----------------------------------------------|-----------|--------|------------|------|----------------------------------------------------------------------------------------------------|--------------------------------------------------------------------------------------------------|
| 11-1-1                                                                                       |              | Home                                          | Positions | Titles | My Profile | Help | HPS Committee you have 0 messages                                                                                                    | HP Administrator                                                                                 |
| Position: Biome<br>Current Status: Active<br>Position Type: Staff<br>Department: IMF/TSP/306 | dical Equipn | nent Tech (Staff)<br>eated by: System Account | Edit      |        |            |      | Take Action On Position ▼            Print Preview             Print Preview             Recruitment Existing Position             Reclassify or Off Cycle Q             Position             Off Cycle Other – Existing | sition<br>Change in Duties – Existing<br>Ig Position (Staff)<br>late – Existing Position (Staff) |
| Summary Settings                                                                             | History      | Reports                                       |           |        |            |      |                                                                                                    |                                                                                                  |

• This will open the Staff Position Description in a printable report format.

#### Staff Position Description

Employee Details Employee Name:

### Position Details:

Position Title: BIOMED EQUIPMENT TECH Working/Business Title: Biomedical Equipment Tech II FLSA: Non-Exempt Department: IMF/TSP/30650 Position Number: PD Received Date: Supervisor Name (Reports To): Supervisor Position # (Reports To):

#### Job Summary:

Repair, calibrate, install and perform preventive maintenance on a variety of complex medical instruments. Provide customer support in the management of cli

## Job Duties:

Percent of Effort: 40, 40, 20

Perform complex repairs and calibration of physiological monitoring equipment, life support devices, and other medical devices.

Provide periodic performance inspection and repair of medical equipment at a member hospital including all off site clinics. Provide informal educational trainin required during test and repair visits.

Provide technology management through the programs of TSP TeAM, CAPP and HEMS computer program.

#### Additional Details:

Administrative Supervision: 0

Functional Supervision: